## Firewall settings

1. Enter "firewall" in the search box on the taskbar and click "Windows Defender Firewall".

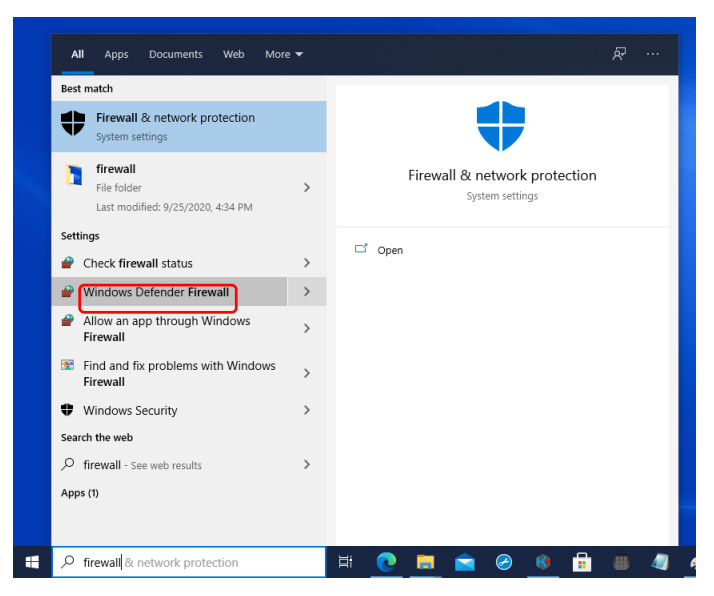

2. Click "Advanced Settings".

| - 🗆 X     |
|-----------|
|           |
|           |
|           |
| $\odot$   |
| $\otimes$ |
|           |
|           |
| .t        |
|           |
|           |
| a         |
|           |
|           |
|           |
|           |
|           |
|           |
|           |

## 3. Click "Inbound Rules".

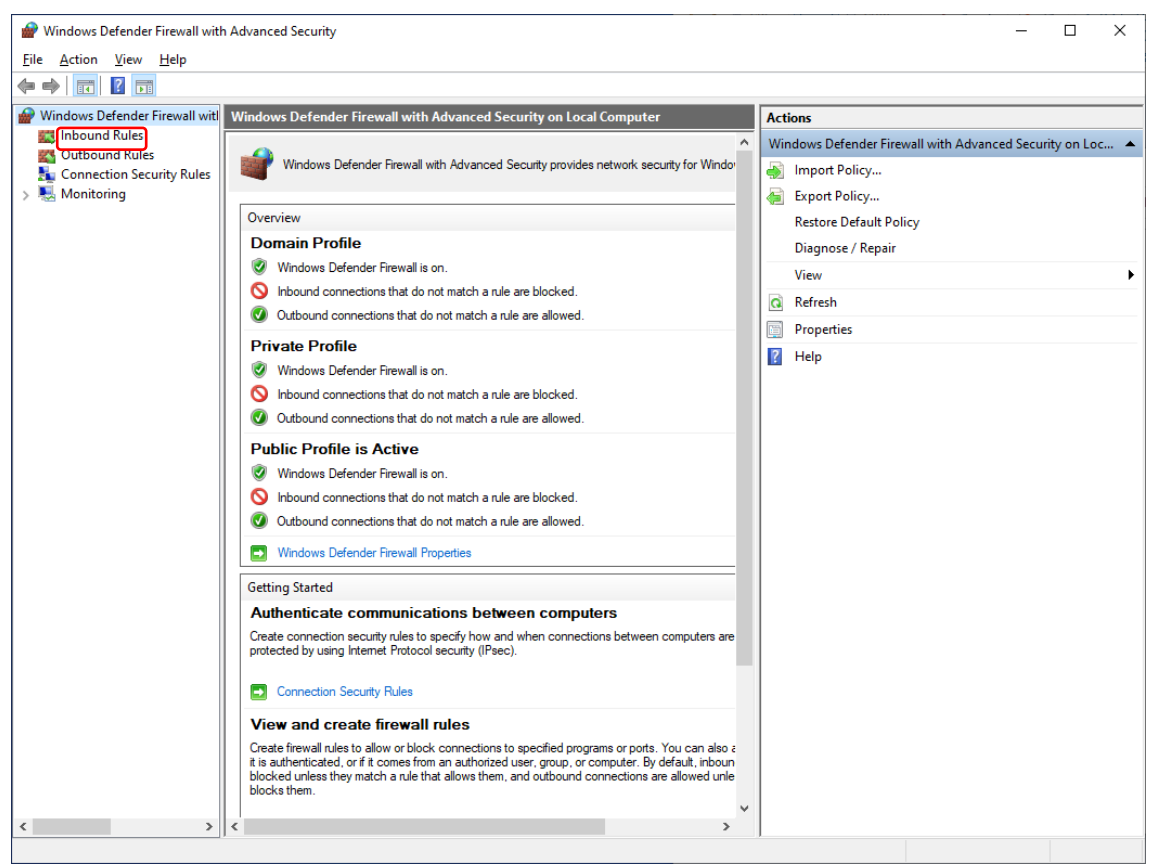

4. Double-click on "kairoscreator".

| 💉 📰 🗟 🔽 📰                   |                                         |        |                 |         |        |          |                                                                       |               |                      |            |      |         |
|-----------------------------|-----------------------------------------|--------|-----------------|---------|--------|----------|-----------------------------------------------------------------------|---------------|----------------------|------------|------|---------|
| dows Defender Firewall with | Inbound Bules                           |        |                 |         |        |          |                                                                       |               |                      |            |      | ctions  |
| nbound Rules                | Name                                    | Groun  | Profile         | Enabled | Action | Override | Program                                                               | Local Address | Remote Address       | Protocol A | ١Ľ,  | abound  |
| Dutbound Rules              | nonic and a second                      | oroup  | Drivate Dublic  | Vec     | Alleur | Ne       | City users) media secated decision and inseture exe                   | Anu           | Anu                  | TCD        |      | . Na    |
| Connection Security Rules   | C easylpsetup.exe                       |        | Private, Public | Vec     | Allow  | Ne       | C. (users (mediacreated) desisters) earningstup (earsylpsetup).exe    | Any           | Any                  | UDD        | 11*  | a Nev   |
| Monitoring                  | amSET                                   |        | All             | Ver     | Allow  | No       | C: (dsels (mediacreator (desktop (easyipsetup (easyipsetup.exe        | Any           | Any                  | TCP        | 12   | Filte   |
|                             | amSETNRAni                              |        | AII             | Ver     | Allow  | No       | Any                                                                   | Any           | Any                  | тср        | 1    | 7 Filte |
|                             | S Internet Evolorer                     |        | Public          | Vec     | Block  | No       | Ciliprogram files (x86)\internet explorer\iexplore exe                | Any           | Any                  | TCD        |      | 7 Filte |
|                             | S Internet Explorer                     |        | Public          | Vec     | Plack  | No       | C) program files (x86) internet explorer (explore exe                 | Any           | Any                  | LIDD       | 11-  |         |
|                             | A kairocreator                          |        | All             | Vec     | Allow  | No       | C) program files papacenic/kairescreated high kairescreates eve       | Any           | Any                  | TCD        | ١.   | Vie     |
|                             | Anioscience and Anioscience             |        | All             | Vec     | Allow  | No       | C) program files panasonic (kandscreator bin) kairoscreator eve       | Anu           | Any                  | LIDD       | C    | Ref     |
|                             | NRADI tran                              |        | All             | Vec     | Allow  | No       | Cryprogram mes (panasonic (kandscreator/bin/kandscreator.exe          | Any           | Δηγ                  | LIDD       |      | Exp     |
|                             | MDL DattereGenerator                    |        | All             | Vec     | Allow  | No       | C) Descropp Files) New Teld NDL4 Teach) Test Datterns) Application    | Any           | Any                  | Amu        |      |         |
|                             | MDI Seen Converter                      |        | All             | Vec     | Allow  | Ne       | C) Drogram Files New Tel NDI 4 Tools (Test Patterns (Application      | Any           | Any                  | Any        | II E | _ не    |
|                             | MDI Videe Manites                       |        | All             | Vec     | Allow  | Ne       | C: (Program Piles) New Tel/ NDI 4 Teols) Scali Converter (Applicatio  | Any           | Any                  | Any        |      |         |
|                             | MDI_VideoMonitor                        |        | All             | Ver     | Allow  | No       | C:\Program Files\NewTek\NDL4 Tools\Studio Monitor\Applicatio          | Any           | Any                  | Any        |      |         |
|                             | MDI Vidualianut                         |        | AII             | Ver     | Allow  | No       | C: Program Filer) New Tel: NDI 4 Tools (Victual Input) NDI Victual In | Any           | Any                  | Any        |      |         |
|                             | 7 Teamviewer Remote Control Application |        | Public          | Vec     | Allow  | No       | C: (Program Filer (v26)) Team Viewer's Team Viewer eve                | Any           | Any                  |            |      |         |
|                             | Teamviewer Remote Control Application   |        | Public          | Vec     | Allow  | No       | C: (Program Files (x00) Team Viewer Team Viewer exe                   | Any           | Any                  | TCD        |      |         |
|                             | Teamviewer Remote Control Application   |        | Public          | Vec     | Allow  | No       | C) Brogram Files (x86) Team Viewer Team Viewer Service eve            | Any           | Any                  | LIDD       |      |         |
|                             | Teamviewer Remote Control Service       |        | Public          | Vec     | Allow  | No       | C) Program Files (x86) Team Viewer Team Viewer Service exe            | Any           | Any                  | TCD        |      |         |
|                             | WIC media player                        |        | Private Dublic  | Vec     | Allow  | No       | C) program files/uideelap/udc/udc.exe                                 | Any           | Any                  | TCD        |      |         |
|                             | WIC media player                        |        | Drivate, Public | Vec     | Allow  | Ne       | C) program files) videolan (vic (vic.exe                              | Any           | Any                  | UDD        |      |         |
|                             | O VEC media player  O 201               | @Eire  | All             | Vec     | Allow  | Ne       | C. (program mes (videolar) (vic.)exe                                  | Any           | Any<br>Local subset  | TCD        |      |         |
|                             | OFITEWAIIAPI.dll, 90201                 | @Fire  | All             | Ver     | Allow  | Ne       | %SystemRoot%system32(svchost.exe                                      | Any           | Local subnet         | UDD        |      |         |
|                             | Claure                                  | (7051  | All             | Ver     | Allow  | Ne       | C) Demonstra Eller) Microleve Anna Microsoft Eleven Anna 15 64 90 0   | Any           | Local subnet         | UDD        |      |         |
|                             | Change Change                           | (7001  | All             | Ver     | Allow  | No       | C:\Program Files\WindowsApps\Microsoft.SkypeApp_10.04.00.0            | Any           | Any                  | TCD        | 11   |         |
|                             | Allow Router (TCB-In)                   | Allion | Domain Private  | Vec     | Allow  | No       | %SurtemPoot%) surtem27/suchast eve                                    | Any           | Any                  | TCD        | 11   |         |
|                             | Allow Router (IDP.In)                   | Alllow | Domain, Private | Vec     | Allow  | No       | %SystemPoot%) system32 (sychosticke                                   | Anu           | Any                  | LIDD       | 11   |         |
|                             | App Installer                           | Ann I  | Domain, Private | Vec     | Allow  | No       | Any Any Any Any Any Any Any Any Any Any                               | Anu           | Any                  | Anu        | 11   |         |
|                             | PranchCache Content Petricual (HTTD In) | Repp I | All             | No      | Allow  | No       | CVCTEM                                                                | Anu           | Any                  | TCD        | 11   |         |
|                             | BranchCache Horted Cache Server (HTTD)  | Branc  | All             | No      | Allow  | No       | SVSTEM                                                                | Any           | Any                  | тор        | 1    |         |
|                             | Pranch Cache Dear Discourse (MCD In)    | Prope  | All             | Ne      | Allow  | Ne       | % sutemant%) sutem2% such ast ave                                     | Any           | Auty<br>Local subset | UDD        | 11   |         |
|                             | Cast to David functionality (aWays TCD  | Cast t | Pairente Dublie | Ver     | Allew  | Ne       | //system/out/system/2/system/2/system/                                | Any           | DiauTe Pender        | TCD        | 11   |         |
|                             | Cast to Device functionality (qwave-TCP | Cast t | Private, Public | 165     | Allow  | NO       | /osystemicou./osystemice.svcnost.exe                                  | Any           | riay to Kender       | ice.       | Ш.   |         |

5. Select "Allow the connection" in "Action" and click the "Advanced" tab.

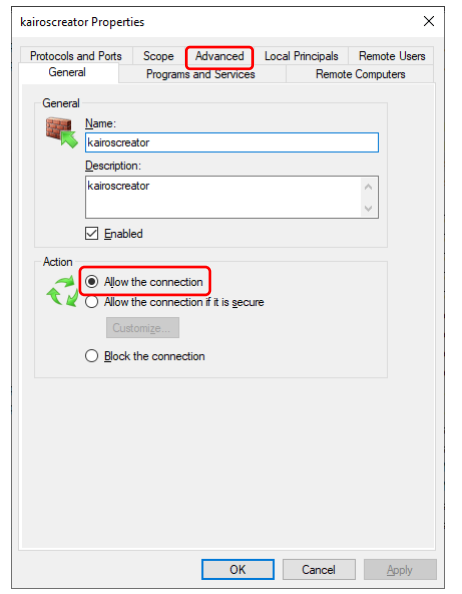

6. Check all items in "Profiles" and click the "OK" button

| kairoscreato                                                                                                    | r Properti                          | es                  |                            |        |                      |                    | ×              |  |  |  |
|----------------------------------------------------------------------------------------------------|-------------------------------------|---------------------|----------------------------|--------|----------------------|--------------------|----------------|--|--|--|
| Genera<br>Protocols a                                                                                                    | I<br>nd Ports                       | Programs<br>Scope   | s and Services<br>Advanced | Local  | Remote<br>Principals | e Comput<br>Remote | ers<br>e Users |  |  |  |
| Profiles                                                                                                    | Specify pro                         | ofiles to whi       | ich this rule app          | olies. |                      |                    |                |  |  |  |
| Interface                                                                                                    | types<br>Specify the<br>rule applie | e interface t<br>s. | types to which             | this   | Customiz             | e                  |                |  |  |  |
| Edge traversal<br>Edge traversal allows the computer to accept unsolicited<br>inbund packets that have passed through an edge device<br>such as a Network. Address Translation (NAT) router or<br>frewal. |                                     |                     |                            |        |                      |                    |                |  |  |  |
|                                                                                                    | icited from th<br>an application    | e<br>on             |                            |        |                      |                    |                |  |  |  |
|                                                                                                    |                                     |                     | ОК                         |        | Cancel               | <u> </u>           | labla          |  |  |  |

- Perform operations 4 to 6 for each of the "protocol" "TCP" and "UDP" in operation
  4.
- 8. Close the "Windows Defender Firewall" window